## APLICACIÓN MÓVIL DE LAS ESCUELAS DE OLENTANGY

Olentangy Schools ha lanzado una aplicación móvil para ayudar a mantener informados a los padres y estudiantes sobre las últimas noticias escolares.

Los padres y los estudiantes pueden descargar la aplicación gratuita "Olentangy Schools" en la App Store de Apple o Google Play. Una vez en la aplicación, los usuarios pueden personalizar lo que ven siguiendo una escuela específica, acceder a recursos digitales y vincularse a las cuentas de redes sociales oficiales del distrito.

La aplicación gratuita también contiene el directorio del distrito, el calendario, el menú diario de la cafetería, así como el distrito ¡Manténgase seguro, hable! línea de ayuda. Los usuarios de la aplicación también recibirán notificaciones automáticas con información importante y oportuna, como cierres de escuelas y retrasos.

Descarga la aplicación siguiendo los siguientes pasos:

- 1. En su teléfono inteligente, vaya a la App Store de Apple o Google Play
- 2. Busque " Olentangy Schools"
- 3. Seleccione nuestra aplicación Olentangy Schools para descargarla gratis

4. Una vez descargada, puede personalizar la aplicación para que solo muestre el contenido de las escuelas que desee seleccionando el icono "More" (Más)en la parte inferior de la pantalla y luego el icono "My Schools" (Mís Escuelas) en la parte superior. Desde aquí, simplemente deslice el filtro de pestañas activado / desactivado para su (s) escuela (s) preferida (s).

5. Una vez que haya seleccionado la (s) escuela (s) que desea seguir, navegue hasta Calendarios usando el ícono en la parte inferior de la aplicación. Luego, seleccione "Filter" y elija la (s) escuela (s) para las que le gustaría ver la información del calendario. Nota: Solo las escuelas que optó por seguir en "My Schools" se mostrarán en el filtro.

6. Repita el proceso anterior para seleccionar las escuelas de las que le gustaría ver noticias en la sección"Posts" (Publicaciones).

7. Asegúrese de recibir anuncios importantes del distrito, incluidos cierres escolares y retrasos, seleccionando el icono "More" y luego el icono "Notifications". Desde aquí, simplemente active "Push Notifications" para mantenerse al día con anuncios del día de la calamidad y más.

**Nota importante:** nuestra nueva aplicación reemplaza la aplicación anterior "Olentangy Local SD", que ya no es compatible. Aquellos que descargaron la aplicación anterior deben eliminarla y reemplazarla con la nueva aplicación.